### **Activity Insight**

#### **A Guided Tour**

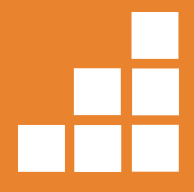

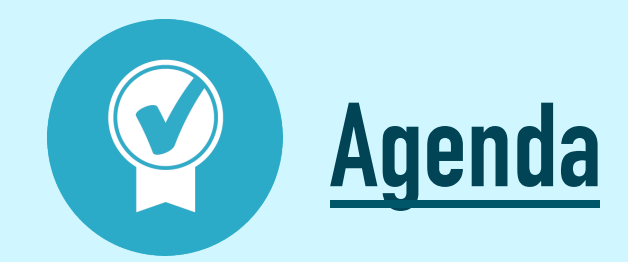

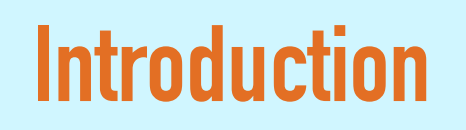

**Utilities Overview** 

**Reports Overview** 

**Tips & Tricks** 

Help

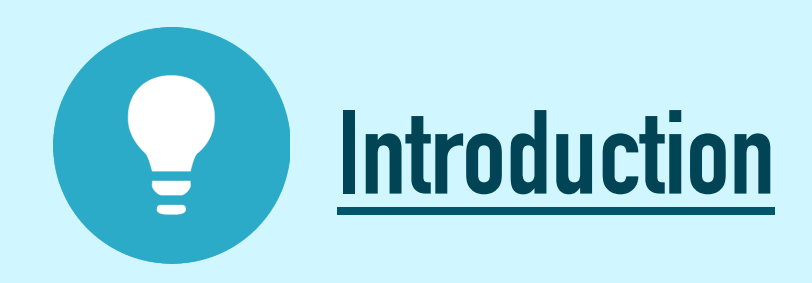

- Activity Insight organizes and builds reports on teaching, research and service activities
- Enables you to keep track of your activity information just once so that many outputs can be prepared
- Morehouse School of Medicine will be using Activity Insight for the following purposes:
  - Faculty Activity Reports
  - CVs
  - Biosketches
  - Accreditation Reports (forthcoming)
  - Faculty web profiles (forthcoming)
  - Faculty evaluations (forthcoming)
- Assists your administration in responding to requests for facultyrelated data, rather than needing to continually ask you for the information

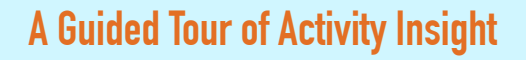

### Logging In and Re-Setting a Password

- 1. Enter the following URL into your browser of choice: <u>https://www.digitalmeasures.com/login/msm/faculty</u>
- 2. If you know your username and password, simply enter them into the corresponding fields and click "Log In"
- 3. If you need to re-set a password, select "Need help?" on the lower left
- 4. A "Get Login Help" window will open; select the "Reset Your Password" link
- 5. Enter your email prefix in the "Reset Password" window (everything before the "@" sign
- 6. Retrieve your one-time-use password reset email from your inbox; you'll need to enter your username (typically your email prefix) and a new password
- 7. You'll then be directed to the system to manage your activities

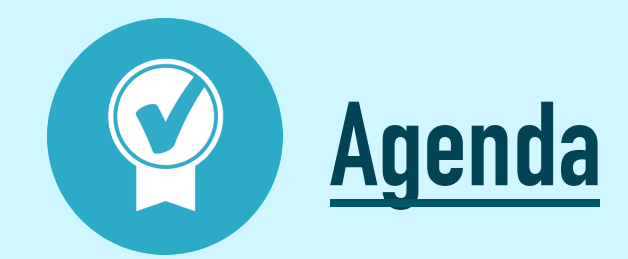

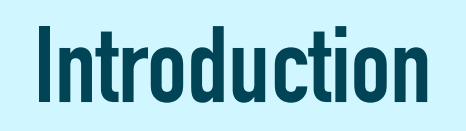

**Utilities Overview** 

**Reports Overview** 

**Tips & Tricks** 

Help

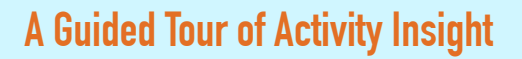

### **Utility Overview: Left-Hand Menu**

#### **L** Manage Activities

Rapid Reports PasteBoard

**Run Reports** 

Help

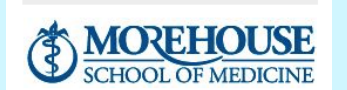

POWERED BY ...:DigitalMeasures Privacy Policy

- The left-hand menu displays at least two main utilities: Manage Your Activities and Run Reports
- Manage Your Activities: Add or update information about the activities you accomplish
- Run Reports: Generate reports instantly that have been custom-built for your campus
- Help: Submit suggestions on how to improve the system, questions about how to use the system, or report system errors

### **Utility Overview: Manage Activities**

- When you first visit the main menu of Manage Activities, spend a few minutes looking through the "screens" – which are split out into six groups:
  - General Information
  - Teaching
  - Scholarship/Research
  - Service: Non Clinical
  - Service: Clinical and Patient Care
  - Annual Self Evaluation

| Welcome, Sample Faculty! 🔻  |                                                                                                    | earch All Activities Q                                                                                    |                                     |                          |  |  |
|-----------------------------|----------------------------------------------------------------------------------------------------|----------------------------------------------------------------------------------------------------|-------------------------------------|--------------------------|--|--|
| 💄 Manage Activities         | Review a guide to manage your activities. Show more                                                                                |                                                                                                    |                                     |                          |  |  |
| Rapid Reports<br>PasteBoard | ~ General Information                                                                                                    |                                                                                                    |                                     |                          |  |  |
| Run Reports                 | Personal and Contact Information                                                                                                   | Post Graduate Training Residencies and Fellowships                                                        |                                     |                          |  |  |
| Help                        | Permanent Data                                                                                                    | External Appointments and Partnerships (Private Companies and<br>Pharmaceuticals, etc.)                   |                                     |                          |  |  |
|                             | Academic, Government, Military and Professional Positions<br>Administrative Assignments<br>Awards and Honors<br>Consulting         | Faculty Development Activities Attended<br>Licensures                                                     |                                     |                          |  |  |
|                             |                                                                                                    |                                                                                                    | Certifications and Recertifications |                          |  |  |
|                             |                                                                                                    | Media Contributions                                                                                       |                                     |                          |  |  |
|                             |                                                                                                    |                                                                                                    | Education                           | Professional Memberships |  |  |
|                             | <ul> <li>✓ Teaching</li> <li>Advising/Mentoring</li> <li>Directed Student Learning (e.g., theses, dissertations)</li> </ul>        | Non-Credit Instruction Taught/Lectures<br>Scheduled Teaching                                              |                                     |                          |  |  |
| SCHOOL OF MEDICINE          | Scholarship/Research Biographical Sketch - NIH (2015)   NIH (pre-2015) and NSF Contracts, Grants and Sponsored Research Bublicutor | Intellectual Property (e.g., patents)<br>Presentations<br>Becouve / unanti-in Becouver/Rending Anti-Micro |                                     |                          |  |  |
|                             | - autoria                                                                                                    | research contently in hogicas/reliancy Activities                                                         |                                     |                          |  |  |

• To access a screen, just click its name; the resulting screen, called a "Summary Screen," displays records that are stored within that screen

### **Utility Overview: Manage Activities**

#### Saving Records

- When working in the system, it is important that you preserve modifications by selecting one of the Save buttons at the top of the screen
- If you attempt to navigate away from a screen containing unsaved changes, a warning message will display to determine whether you would like to return to the screen and save your modifications before proceeding

#### **Customizations**

- The screens available from the Manage Your Activities tab and all of the fields on them have been customized for your campus – and can be further revised based on your recommendations
- To propose changes, contact your Administrator (Alicia Gibbs)

#### **Utility Overview: Summary Screen**

- There are six possible Summary Screen actions:
  - 1. To add a new record, select the "Add New Item" button
  - 2. To import new items in bulk, select the "Import Items" button (only available for the Publications screen)
  - 3. To delete a record, select a check box and then click the trashcan icon
  - 4. To edit a record, click anywhere within the record's row (which will be highlighted in gray when you hover over it)
  - 5. To copy a record, select the appropriate check box and then click the "Duplicate" button
  - 6. To search for a specific record, enter your desired terms in the search bar at the top right of the screen

| Welcome, Sample Faculty! 🔻  |                                                              | Search Education | Q     |
|-----------------------------|--------------------------------------------------------------|------------------|-------|
| L Manage Activities         | < Education                                                  | + Add New Item   | ate 💼 |
| Rapid Reports<br>PasteBoard | Item                                                         |                  |       |
| Run Reports                 | MD<br>University of Wisconsin School of Medicine<br>Medicine |                  |       |
| Help                        | BA<br>University of Virginia<br>Biology                      |                  |       |
|                             |                                                              |                  |       |

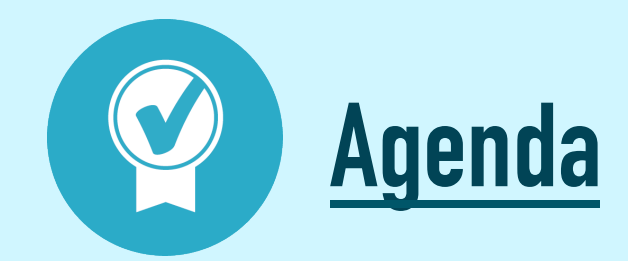

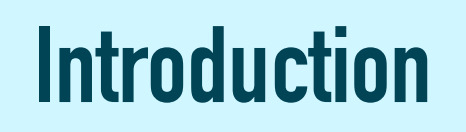

**Utilities Overview** 

**Reports Overview** 

**Tips & Tricks** 

Help

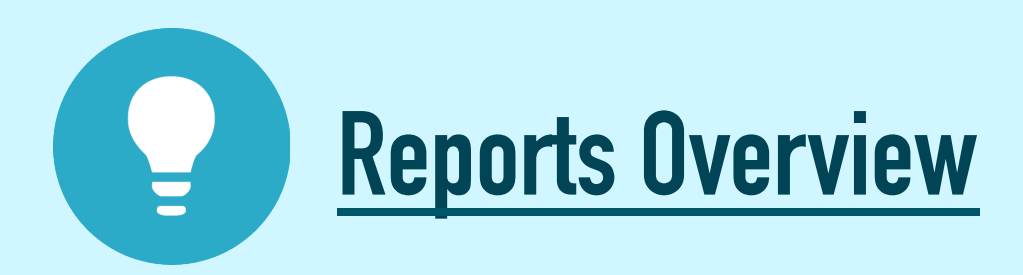

- This utility allows you to run reports that have been custom built into the system for your campus
- To run a report, simply select from the steps on the page
- The reports that are available from step number one have been customized for your campus

| Welcome, Sample Faculty! 🔻 |                                            | Search                                 |                   |
|----------------------------|--------------------------------------------|----------------------------------------|-------------------|
| Manage Activities          | Run Reports                                |                                        | 🖓 Run Report      |
| Run Reports                | 1 <b>Report</b><br>Faculty Activity Report |                                        | •                 |
|                            | 2 Date Range Start Date                    | Jan V 01 V 2016 V<br>Dec V 31 V 2016 V |                   |
|                            | 3 File Format File Format Page Size        | Microsoft Word (.doc)                  | ed in the system. |
|                            |                                            |                                        |                   |

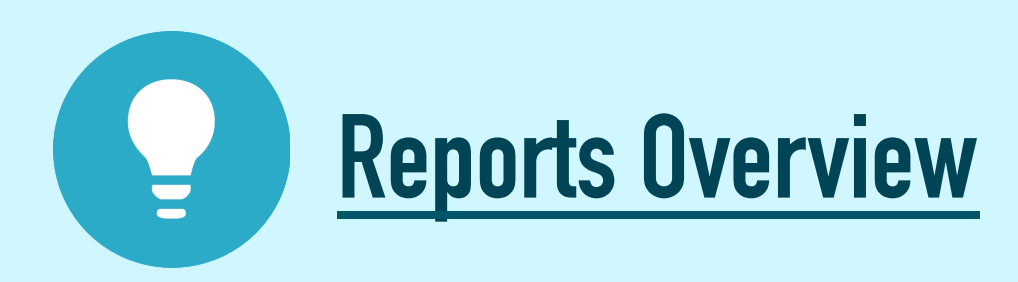

- The reports that are available to you currently are the following:
  - Faculty Activity Report
  - NIH Biographical Sketch
  - NSF Biographical Sketch
  - Standard CV

#### **Reports Overview: Faculty Activity Report**

- Built by Morehouse School of Medicine to facilitate your annual evaluations
- Sections of the report:
  - A: Teaching Encounters
  - B: Professional Service / Administrative
  - Scholarship / Research
  - Clinical Service without Learners
- To see the structure of this report, click "Download this report's template" below the report's name in the Run Reports utility

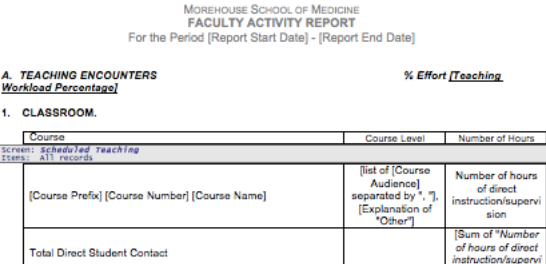

nion"] hours

Total hours of classroom teaching for the period: [1]

| 2. CLIN | ICAL TEA | CHING WI | ITH LEARN | ERS. |
|---------|----------|----------|-----------|------|
|---------|----------|----------|-----------|------|

| Type of Encounter                 | Type of Learner                                   | Location                                     | Time                                             | Number of Hour                                          |
|-----------------------------------|---------------------------------------------------|----------------------------------------------|--------------------------------------------------|---------------------------------------------------------|
| : Clinical Service<br>All records | with Learners                                     |                                              |                                                  |                                                         |
| Clinic Session                    | list of [Type of<br>Learner] separated<br>by ", " | [Location] or<br>[Explanation of<br>"Other"] | Clinic Session,<br>how many 1/2<br>days 1/2 days | Number of Hou<br>of Direct<br>Instruction/Supe<br>sion  |
| House Call                        | list of [Type of<br>Learner] separated<br>by ", " | [Location] or<br>[Explanation of<br>"Other"] | In house call, how<br>many days days             | Number of Hour<br>of Direct<br>Instruction/Supe<br>sion |
| Home Call                         | list of [Type of<br>Learner] separated<br>by ", " | [Location] or<br>[Explanation of<br>"Other"] | At home call, how<br>many days days              | Number of Hour<br>of Direct<br>Instruction/Supe<br>sion |
| Operating Room                    | list of [Type of<br>Learner] separated<br>by ", " | [Location] or<br>[Explanation of<br>"Other"] | Operating room,<br>how many days<br>days         | Number of Hou<br>of Direct<br>Instruction/Supe<br>sion  |
| Ward Attending                    | list of [Type of<br>Learner] separated<br>by ", " | [Location] or<br>[Explanation of<br>"Other"] | Ward attending,<br>how many months<br>months     | Number of Hou<br>of Direct<br>Instruction/Supe<br>sion  |
| Consult Service                   | list of [Type of<br>Learner] separated<br>by ", " | [Location] or<br>[Explanation of<br>"Other"] | Consult service,<br>how many months<br>months    | Number of Hour<br>of Direct<br>Instruction/Supe<br>sion |

2 of 10

#### **Reports Overview: NIH Biographical Sketch**

- Pre-constructed report build by Digital Measures fitting the Biographical Sketch template for National Institute of Health (NIH) grant applications
- The Biographical Sketch is included in a grant application to provide information on the individuals who will be contributing to the project the grant would be funding
- Enter items on the Biographical Sketch screen, then Run the Biosketches under the Run Reports menu
- Upon selecting the Run Reports menu, you will see two versions of the NIH report, one of which is labeled "2015" and adheres to the new standards

# Reports Overview: NSF Biographical Sketch

 Pre-constructed report build by Digital Measures fitting the Biographical Sketch template for National Science Foundation (NSF) grant applications

| Screen: NIH (pre-2015) and NSF<br>Items: All records<br>Criteria (is one of):<br>1.Biographical Sketch Type con<br>Biographical Sketch Type con<br>equal to "" | tains the text "NSF" and Personal Ro<br>ord is equal to "Biosketch reference<br>cains the text "NSF" and "Biosketch r | eference Number for this<br>number (parameter)"<br>eference number (parameter)" is |
|----------------------------------------------------------------------------------------------------|----------------------------------------------------------------------------------------------------|------------------------------------------------------------------------------------|
|                                                                                                    | NSF BIOGRAPHICAL SKETC                                                                                                | н                                                                                  |
| [Last Name], [First Name] [Initial o<br>[Middle Name]]<br>E-mail: [E-Mail Address]                                                                             | f: [Building Where Your Office is<br>Located] [Office Room Number]                                                    | [Your Organization                                                                 |
| Professional Preparation<br>Screen: Education<br>Items: All records<br>Screen: Post Graduate Training<br>Items: All records                                    | Residencies and Fellowships                                                                                           |                                                                                    |
| [Institution]                                                                                                    | [Field]                                                                                                    | [[Level/Title] or [Explanation of<br>"Other"]], [Start Year - End<br>Year]         |
|                                                                                                    |                                                                                                    |                                                                                    |
| [Institution]                                                                                                    | [Emphasis/Major]                                                                                                    | [[Degree] or [Explanation of<br>"Other"]]                                          |

#### **Reports Overview: Standard CV**

- You may submit this CV template as part of the evaluation process
- This was built to provide a uniform CV template
- Once your historical information is in Activity Insight, you only need to incrementally update the database with your most recent activity

|                  | [[Last Name], [First Name] [Initial of: [Middle Name]]]                                                                                                    |
|------------------|----------------------------------------------------------------------------------------------------|
| Perso            | nal Information                                                                                                    |
|                  | Office: [[[Office Phone Areacode]] [Office Phone Prefix]-[Office Phone Suffix]]<br>Dept: [[[Department Phone Areacode]] [Department Phone Prefix]-[Department Phone Suffix]]<br>Fax: [[[Tax Areacode]] [Fax Prefix]-[Fax Suffix]]<br>Email: [E-Mail Address]<br>Home Address]                                                                                                    |
|                  | Professional Mailing Address: [Professional Mailing Address]<br>US Citizen: [U.S. Citizen or Permanent Resident?]                                                                                                    |
| Licen            | sure                                                                                                    |
| Screen<br>Items: | All records                                                                                                    |
|                  | [Title of Licensure], [Sponsoring Organization]<br>Licensed to practice in: [Ist of [States in which you are licensed to practice] separated by *, "]<br>Licensure Renewal Number[Licensure Renewal Number]<br>Initial date of license: [Month Obtained Day Obtained, Year Obtained]<br>Expiration Date: [Expiration Month Expiration Date; Expiration Date; Expiration Date; Expiration Nate; Expiration Nate; Expiratin Nate; Expiration Nate; Expiration |
| Certif           | ication<br>: Certifications and Recertifications                                                                                                    |
| Educa            | Certification, Original Year Obtained Certification)<br>Expiration Date: [Expiration Month Expiration Day, Expiration Year]<br>tion                                                                                                    |
| Screen           | Education                                                                                                    |
|                  | [Institution]<br>[Location of Institution]<br>[[Degree] or [Explanation of "Other"]]                                                                                                    |
| Posta            | raduate Training                                                                                                    |
| Screen<br>Items: | : Post Graduate Training Residencies and Fellowships<br>All records                                                                                                    |
|                  | [Institution]<br>[[Level/Title] or [Explanation of "Other"]]                                                                                                    |
| Emple            | syment History                                                                                                    |
| Itens:           | All records                                                                                                    |
|                  | [Title/Rank/Position], [Organization]. ([Start Month Start Day, Start Year - End Month End D<br>Year]).                                                                                                    |
| Hono             | rs and Awards                                                                                                    |
| screen           | : Awards and Honors                                                                                                    |
|                  |                                                                                                    |
|                  |                                                                                                    |

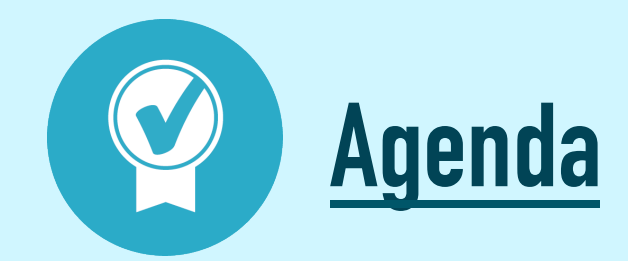

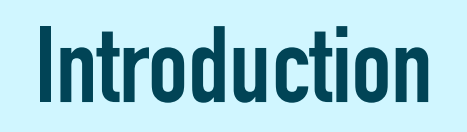

**Utilities Overview** 

**Reports Overview** 

**Tips & Tricks** 

Help

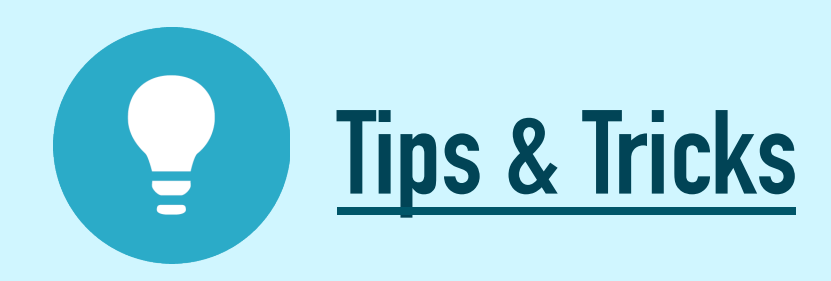

- Here, we'll take a look at the following key features that streamline data entry and reporting:
  - Faculty/Staff Guide
  - Expanding Text Boxes
  - User Reference Fields
  - Dynamic Sub-Answers (DSAs)
  - Importing Citations from Other Systems
  - Pasteboard
  - Rapid Reports

### **Tips & Tricks: Faculty/Staff Guide**

- At the top of the Manage Your Activities screen, you'll see a note stating "Review a guide to manage your activities"
- This serves as an Activity Insight Overview, and will recap several of the concepts from this training resource

#### **Direct link**

- <u>http://info.digitalmeasures.com/guide2</u>
- Use this as a quick reference guide

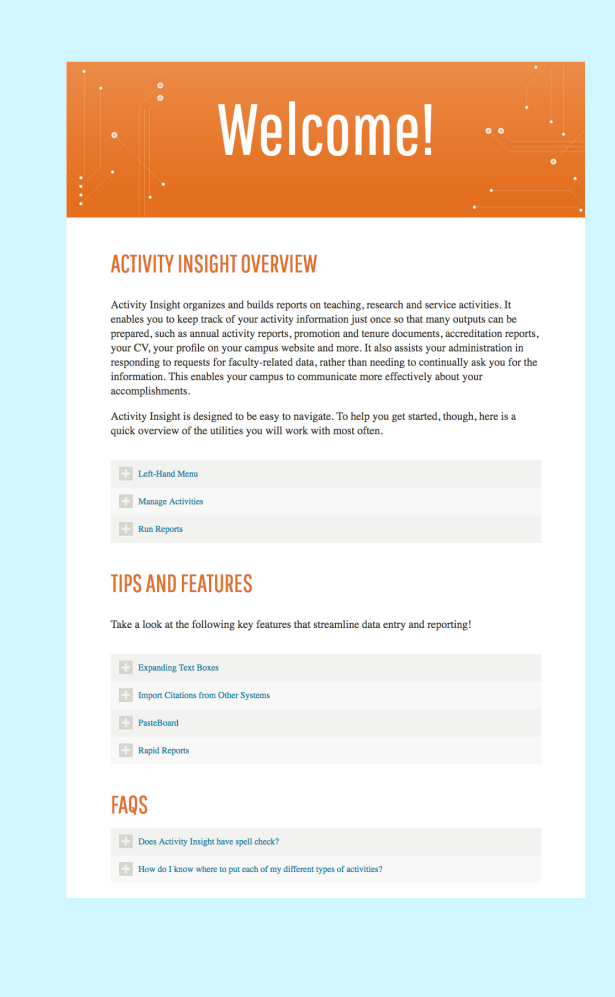

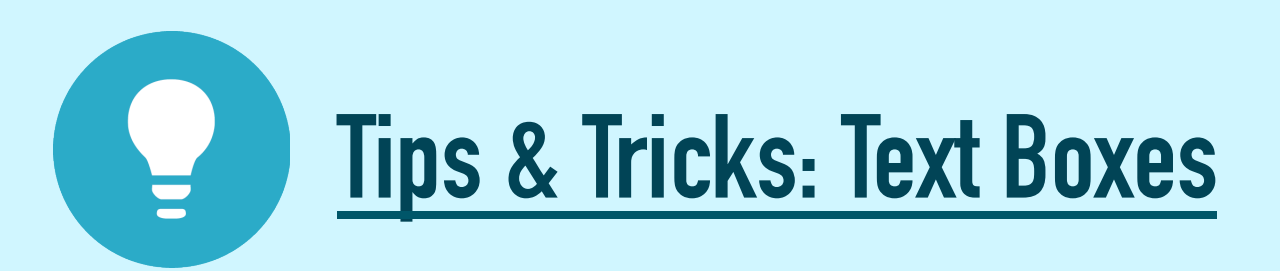

- You may see small diagonal lines in the lower right-hand corner of text boxes
- Clicking down on these lines allows you to drag your cursor to expand and contract the size of a text box – providing you with more visible space when entering text

| Brief Biography (30 Words or Fewer) |                                                                       | Sample Faculty received her Bache<br>from the University of Virginia, who<br>honors. In 2005, she graduated wit<br>from the University of Wisconsin-M                           | lor's degree in Biology<br>ere she graduated with<br>h a degree in Medicine<br>ladison, where she |
|-------------------------------------|-----------------------------------------------------------------------|----------------------------------------------------------------------------------------------------|---------------------------------------------------------------------------------------------------|
|                                     |                                                                       |                                                                                                    |                                                                                                   |
| Brief Biography (30 Words or Fewer) | Sample Faculty<br>from the Unive<br>honors. In 2005<br>from the Unive | received her Bachelor's degree in Biology<br>rsity of Virginia, where she graduated with<br>i, she graduated with a degree in Medicine<br>rsity of Wisconsin-Madison, where she |                                                                                                   |

# Tips & Tricks: User Reference Fields

- A user reference field is a search box of the user accounts that exist for the Morehouse School of Medicine
- User reference fields are used to associate records with user accounts; records with which a user has been associated are visible to that user

| 1st Author                                           |                        |           |                     |                                         |
|------------------------------------------------------|------------------------|-----------|---------------------|-----------------------------------------|
| People at Morehouse School of First Name<br>Medicine | Middle<br>Name/Initial | Last Name | Institution/Company | If a student, what is<br>his/her level? |
| aculty, Sample: sample_faculty                       |                        |           |                     |                                         |

• Collaborators can update the records to which he/she is associated; however, only the record's creator will be able to delete the record, or remove him/herself from the record if ownership should shift

## Tips & Tricks: Dynamic Sub-Answers

- A dynamic sub-answer (DSA) is a record within a record that enables you to associate more than one author to a specific publication
- You have the ability to select how many DSA rows to create at one time by selecting the number of rows you would like to enter from the drop-down list in the lower right hand corner of the DSA section
- You can also change the order in which records appear in a DSA by using the arrows to the right of each DSA record

| Authors<br>Please order the authors in the order of authorship.<br>Please either select a person from the drop-down list or enter their name in the input fields. |              |                        |           |                     |                                         |
|----------------------------------------------------------------------------------------------------|--------------|------------------------|-----------|---------------------|-----------------------------------------|
| 1st Author                                                                                                    |              |                        |           |                     | •                                       |
| People at Morehouse School of<br>Medicine                                                                                                    | First Name   | Middle<br>Name/Initial | Last Name | Institution/Company | If a student, what is<br>his/her level? |
| Faculty, Sample: sample_faculty                                                                                                    |              |                        |           |                     | -                                       |
| 2nd Author                                                                                                    |              |                        |           |                     | ▼▲                                      |
| Gibbs, Alicia: agibbs 🛛 💿                                                                                                    |              |                        |           |                     |                                         |
|                                                                                                    |              |                        |           |                     |                                         |
| Select the number of author rows to                                                                                                    | o add: 1 💿 🔤 | Add                    |           |                     |                                         |

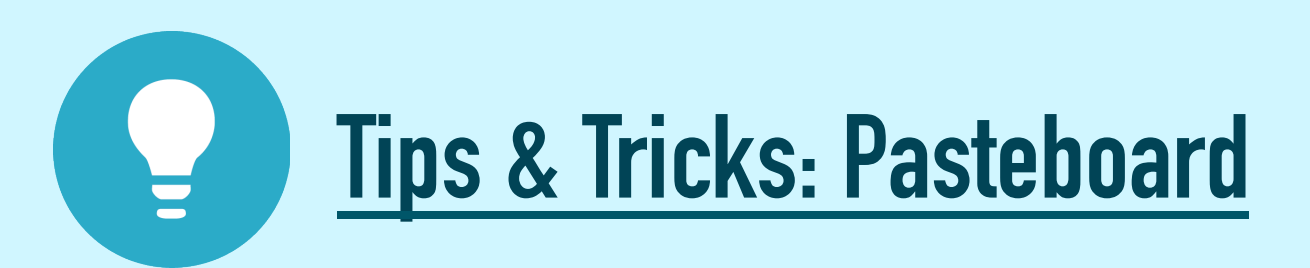

- The pasteboard widget provides a convenient place to store "working content", typically copy-and-pasted from another document or file
- Placing your "working content" in the pasteboard reduces the need to switch between multiple applications during data entry
- Once text is in the Pasteboard, pieces of that text may be highlighted, and then copied and pasted or dragged and dropped into the appropriate field above

| Welcome, Sample Faculty! 🔻  |                                                       | Brief Biography (30 Words or Fewer) |                            |                                                                                             |
|-----------------------------|-------------------------------------------------------|-------------------------------------|----------------------------|---------------------------------------------------------------------------------------------|
| <b>1</b> Manage Activities  |                                                       | Teaching Interest(s)                |                            |                                                                                             |
| Rapid Reports<br>PasteBoard |                                                       | Research Interest(s)                |                            | X<br>Sample Faculty received her Bachelor's degree from the University of Virginia in 2000. |
| Run Reports                 | SCHOOL OF MEDICINE                                    | Photograph                          | No File Stored Choose File |                                                                                             |
| Help                        | POWERED BY: <b>Digital</b> Measures<br>Privacy Policy |                                     |                            |                                                                                             |

## Tips & Tricks: Rapid Reports

- While you are managing your activities, you may want to see how a particular change looks on a report
- Rapid Reports provides you with quick and easy access to the reports you can run from Activity Insight

| Welcome, Sample Faculty! 🔻                           |                                           | Search                                                                                                    |
|------------------------------------------------------|-------------------------------------------|----------------------------------------------------------------------------------------------------|
| Manage Activities      Rapid Reports      PasteBoard | C Edit Personal an<br>Professional Mailin | Rapid Reports                                                                                                    |
| Run Reports                                          | Office Roor                               | Select a report template, date range and file format, then run the report.                                                                                                    |
| Help                                                 | Of<br>Departm<br>MSM V<br>Da<br>@ Race    | Report       Faculty Activity Report         Start Date       Jan ● 01 ● 2016 ●         End Date       Dec ● 31 ● 2016 ●         File Format       Microsoft Word ●         Note: Changes to Microsoft Word reports do not change data in the system.         Cancel       Run Report |
|                                                      | U.S. Citizen or Permanent I               | Resident?                                                                                                    |
|                                                      | Brief Biography (30 Words                 | or Fewer)                                                                                                    |

## Tips & Tricks: Importing Citations

- There is a good chance that citations of your publications are already stored in another software system such as a reference manager or database for example, EndNote, Google Scholar, Mendeley, RefWorks, Scopus, Web of Science or Zotero
- Those software systems allow you to pick records and then export them into a BibTeX file
- This feature enables you to upload that BibTeX file so that you do not need to re-key those citations

## Tips & Tricks: BibTeX Imports

#### What is BibTeX?

- BibTeX is the most broadly supported standardized way to structure publication citations in a file
- This makes it easy to move citations between two software applications
- You export citations from one software application into a BibTeX file and then import that file into another software application
- In this case, you are exporting from another software application and importing into Activity Insight
- You can find instructions for how to export a BibTeX file and upload it to Activity Insight here: <u>http://info.digitalmeasures.com/bibtexfiles.html</u>

## Tips & Tricks: PubMed Imports

- In addition to having the ability to import data via a BibTeX file, you are also able to pull your citations into Activity Insight directly from PubMed without first saving them to a BibTeX file
- PubMed is a resource provided by the US National Library of Medicine® that provides free access to MEDLINE®, the NLM® database of indexed citations and abstracts to medical, nursing, dental, veterinary, health care, and preclinical sciences journal articles
- For more information, see this link: <u>http://info.digitalmeasures.com/pubmed</u>

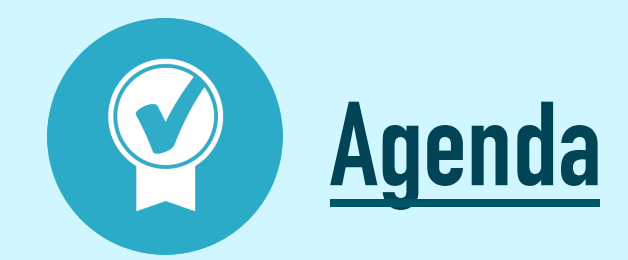

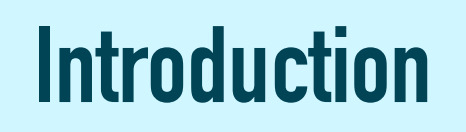

**Utilities Overview** 

**Reports Overview** 

**Tips & Tricks** 

Help

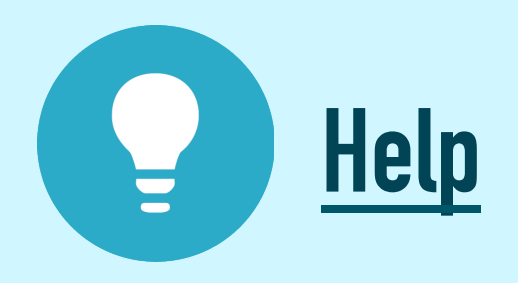

- For assistance with Activity Insight, you're always welcome to review the Faculty Guide at the top of the Manage Activities screen
- Your Digital Measures administrator, Alicia Gibbs (agibbs@msm.edu), is also on hand to assist you with questions you might have about working in the system

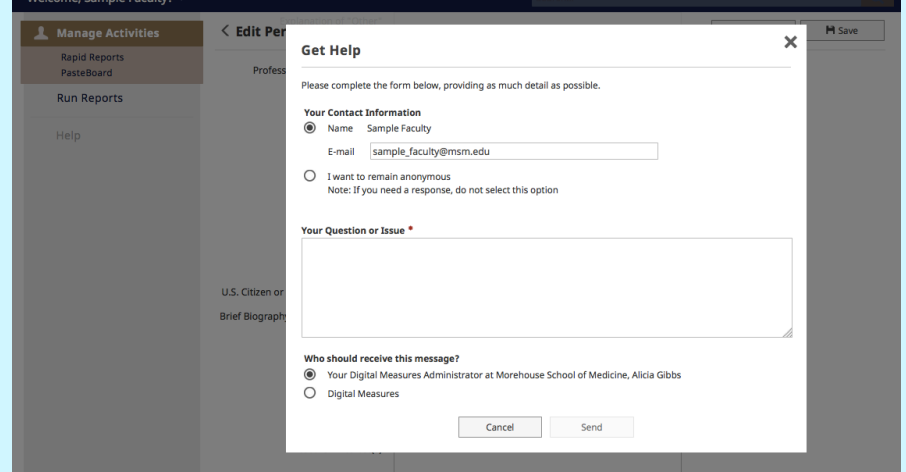

• To submit a Help inquiry while working in Activity Insight, click "Help" on the left-hand menu; you can choose to send your inquiry to Alicia, or to Digital Measures